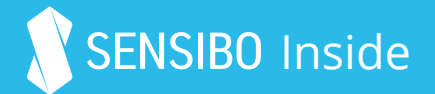

For 4 Way Cassette Split Air Conditioners

# How to install

Access the main control board and Identify the 10 pin display connector. Board position CN10A.

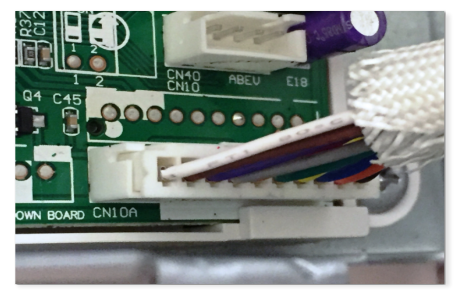

- Connect the male & female connectors of the Sensibo wiring 3 to the wiring harness. harness to the corresponding connectors of the display.
  - Reconnect the Sensibo device

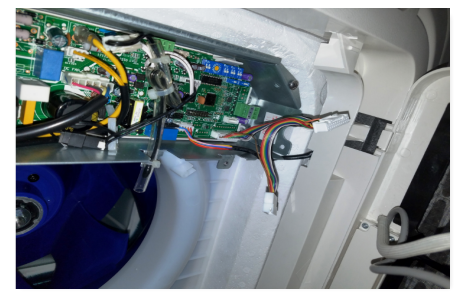

- Route the wiring for the 4 Sensibo Inside device through the thermistor chase.
- Make sure to limit the distance 5 the Sensibo wiring harness is pulled through the hole to prevent damage.
- Uncover the supplied double 6 sided tape on the back of the Sensibo Inside device

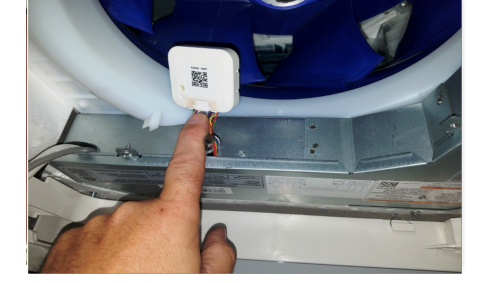

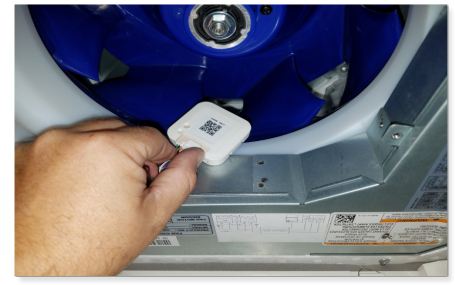

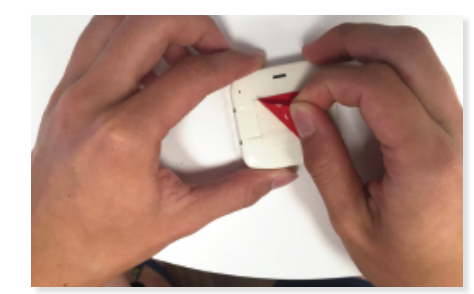

Mount the Sensibo Inside 7 device to the cabinet using the double sided tape.

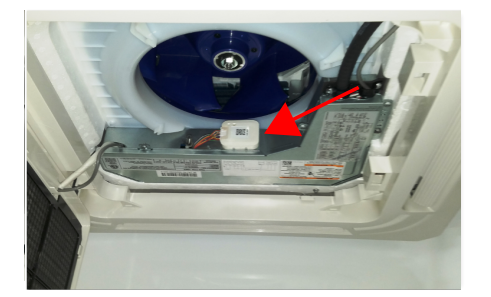

After connecting the air conditioner 8 to power, the blue LED on the Sensibo Inside device will blink.

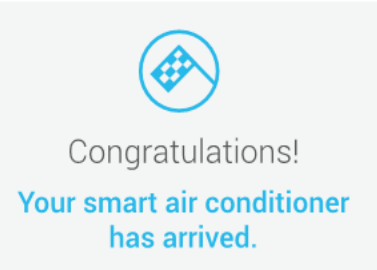

The device shall be connected to the power source that complied with SELV and L.P.S. requirement of IEC/EN 60950-1. The disconnect device shall be easily accessible and the equipment shall be disconnected from supply before installation.

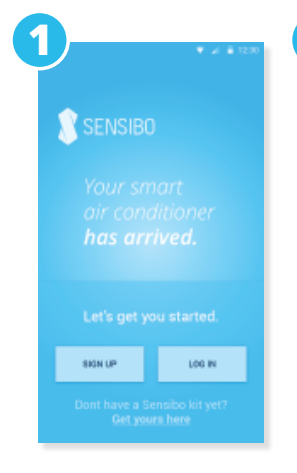

| First Name      |         |  |
|-----------------|---------|--|
| Last Nore       |         |  |
| Passaward       |         |  |
| Verify password |         |  |
|                 | SIGN UP |  |
|                 |         |  |
|                 |         |  |

Download the free Sensibo app to your mobile device

Sign up for a new account or sign in with an existing account

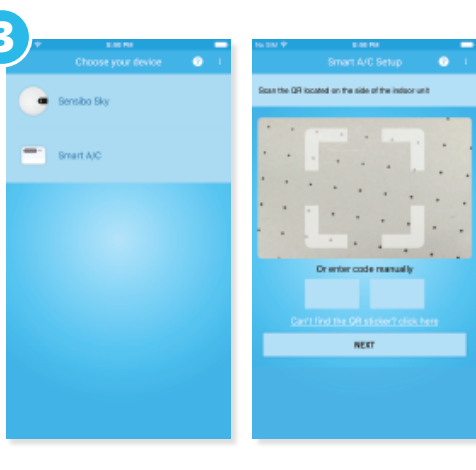

Select 'Smart A/C' in the device type list and scan the QR identification code on the Sensibo Inside Device

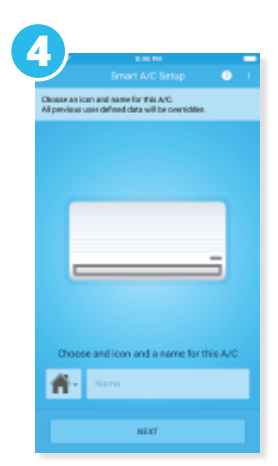

Choose a name and an icon for the A/C

| ansect to your shart A/C is W/Fi settings                                      | Smart A/C S                                                       | etup 🕜 🖡            | installation cursolete |
|--------------------------------------------------------------------------------|-------------------------------------------------------------------|---------------------|------------------------|
| our smart A/C has created a temperary Wi-Fi                                    | To connect your Smart A/D tob<br>select your local Wi-Fi network: | to informet, ploane |                        |
| Open your iPhone's W-PI settings<br>Connect to the fallewing smart A/C network | Sensibo                                                           | 4 V                 |                        |
|                                                                                | SENSIBO-I-27502                                                   | Ŷ                   |                        |
|                                                                                | SENSIBO-I-57999                                                   | Ψ                   | _                      |
| Cattings Wildl                                                                 | Ahuzat Bite                                                       | 8.4                 |                        |
|                                                                                | Bitc0inet                                                         | 4 V                 |                        |
| wifi 💽                                                                         | Not YOUR network                                                  | 4.0                 |                        |
| CHOOSE A NETWORK                                                               | Other                                                             |                     |                        |
| * ()                                                                           |                                                                   |                     | SHARE THIS A/C         |
| Click here to go to network settings                                           |                                                                   |                     |                        |
| in't find this network?                                                        | (1)                                                               |                     |                        |

iOS devices only: follow the instructions in the screen (go to your device's network settings, connect to SENSIBO\_I\_XXXXX and return to the app)

Select your local Wi-Fi network and enter the password

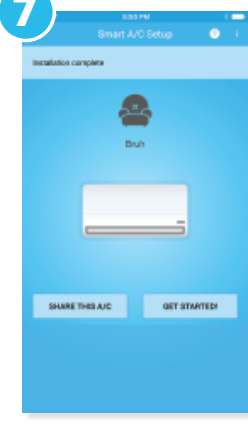

Congratulations!

Your Smart A/C is setup and ready to go!

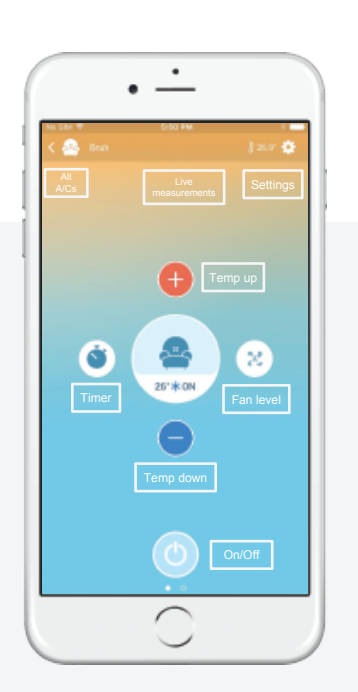

# **Operating the Sensibo App**

The main screen of each A/C has live information about temperature and humidity in the room, the current settings of the A/C and enables you to control your A/C from anywhere manually or by using Sensibo's in-app automations.

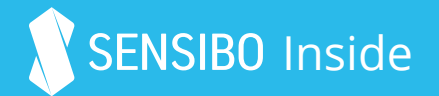

For Ducted Unit Split Air Conditioners

# How to install

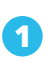

Access the main control board

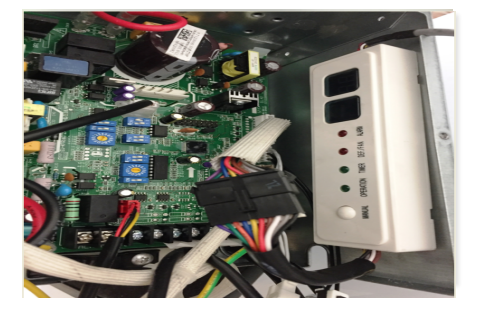

Disconnect the Sensibo device from the wiring harness.

 Identify the 10 pin display connector board position CN10A.

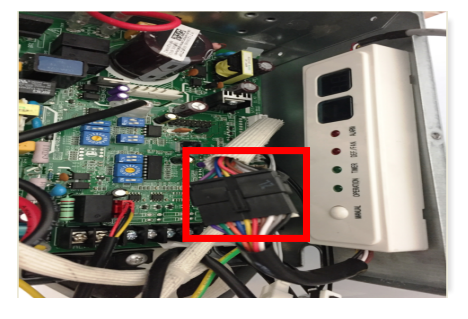

Pass the Sensibo connector
 through the hole in the bottom of the control cabinet into the Return section of the unit.

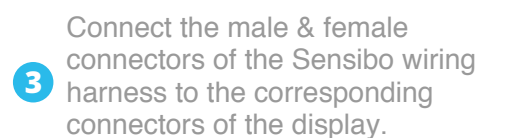

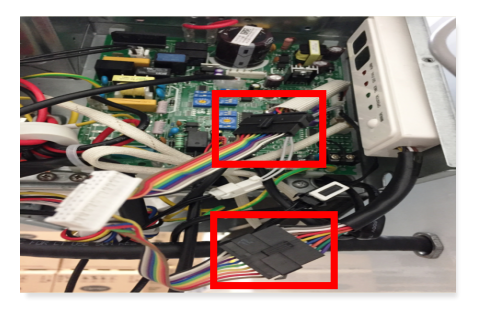

 Reconnect the Sensibo device to the wiring harness. Remove the double sided tape on the back of the Sensibo device.

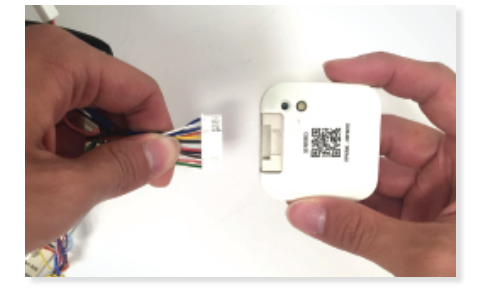

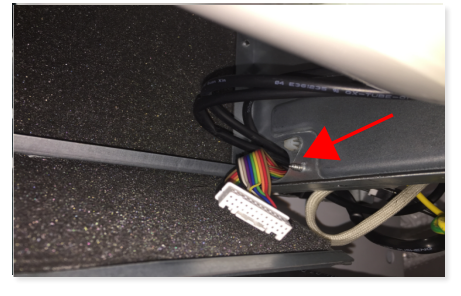

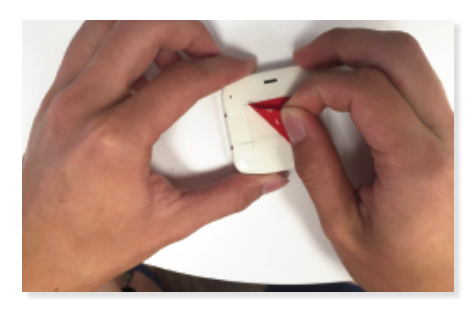

Mount the Sensibo Inside
 device to the cabinet using the double sided tape.

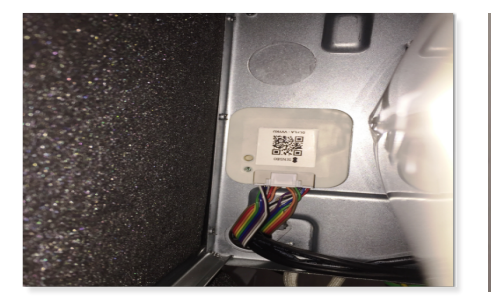

 Secondary mounting location:
 Use the 6FT Display Adapter Cable supplied with the indoor unit to install Sensibo.

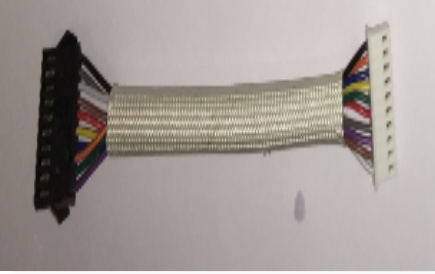

After connecting the air conditioner to power, the blue LED on the Sensibo Inside device will blink.

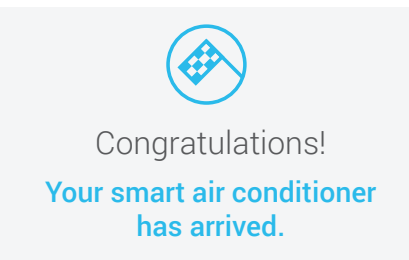

The device shall be connected to the power source that complied with SELV and L.P.S. requirement of IEC/EN 60950-1. The disconnect device shall be easily accessible and the equipment shall be disconnected from supply before installation.

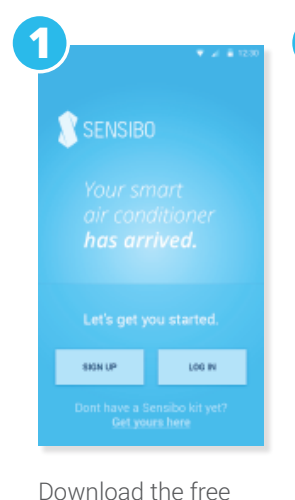

Sensibo app to your

mobile device

2 C Sign up Ernal Adfresa Fiest Name Last Name Password Verify password SIGN UP

Sign up for a new

account or sign in

with an existing

account

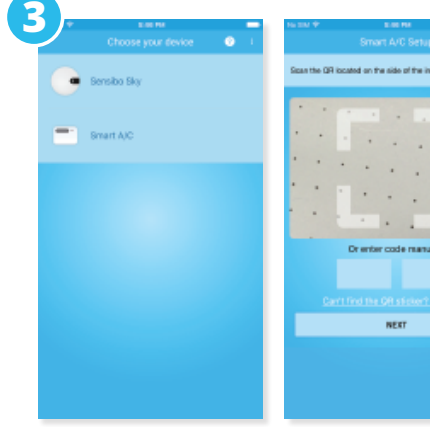

Select 'Smart A/C' in the device type list and scan the QR identification code on the **Sensibo Inside Device** 

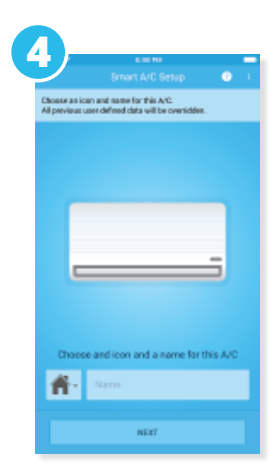

Choose a name and an icon for the A/C

Contract to your assurt AC in WHF settings

 Contract to your assurt AC in WHF settings

 Contract to your assurt AC in WHF settings

 Contract to the setting process

 Contract to the interpoper your AC

 Contract to the interpoper your AC

 Contract to the interpoper your AC

 Contract to the interpoper your AC

 Contract to the interpoper your AC

 Contract to the interpoper your AC

 Contract to the interpoper your AC

 Contract to the interpoper your AC

 Contract to the interpoper your AC

 Contract to the interpoper your AC

 Contract to the interpoper your AC

 Contract to the interpoper your AC

 Contract to the interpoper your AC

 Contract to the interpoper your AC

 Contract to the interpoper your AC

 Contract to the interpoper your AC

 Contract to the interpoper your AC

 Contract to the interpoper your AC

 Contract to the interpoper your AC

 Contract to the interpoper your AC

 Contract to the interpoper your AC

 Contract to the interpoper your AC

 Contract to the interpoper your AC

 Contract to the interpoper your AC

 Contract to the interpoper your AC

 Contract to the interpoper your AC

 Contract to the interpoper your AC

 Contract to the interpoper your AC

 Contract to the interpoper your AC

 Contract to the interpoper your AC

 Contract to the interpoper your AC

 Contract to the interpoper your AC

 Contract to the interpoper your AC

 Contract to the interpoper your AC

 Contract to the interpoper your AC

 Contract to the interpoper your AC

 Contract to the interpoper your AC

 Contract to the interpoper your AC

 Contract to the interpoper your AC

 Contract to the interpoper your AC

 Contract to the interpoper your AC

 Contract to the interpoper your AC

 Contract to the interpoper your AC

 Contract to the interpoper your AC

 Contract to the interpoper your AC

 Contract to the interpoper your AC

 Contract to the inte

that your A/C is plugged in. off missing, contact support

iOS devices only:

follow the instructions

your device's network settings, connect to SENSIBO\_I\_XXXXX and return to the app)

in the screen (go to

 Smart A/O Setup
 Image: Comparison of the intervent, places elect your local Wiff retrook:

 To cannect your Smart A/O SetNa intervent, places elect your local Wiff retrook:

 Sensibo
 Image: Comparison of the intervent, places elect your local Wiff retrook:

 Sensibo
 Image: Comparison of the intervent, places elect your local Wiff retrook:

 Sensibo
 Image: Comparison of the intervent elect your local Wiff retrook:

 Sensibo
 Image: Comparison of the intervent elect your local Wiff retrook elect your local Wiff retrook elect your local wiff retrook elect your local wiff retrook elect your local wife elect your local wife elect your local wif

Select your local Wi-Fi

network and enter the

password

Congratulations!

Your Smart A/C is setup and ready to go!

# Contractions of the second second se

# **Operating the Sensibo App**

The main screen of each A/C has live information about temperature and humidity in the room, the current settings of the A/C and enables you to control your A/C from anywhere manually or by using Sensibo's in-app automations.

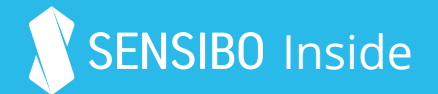

For 4 Way Cassette Split Air Conditioners

# How to install

Access the main control board and Identify the 10 pin display connector. Board position CN10A.

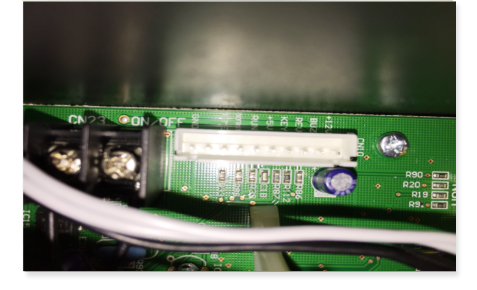

Connect the male & female
 connectors of the Sensibo wiring 3
 harness to the corresponding connectors of the display.

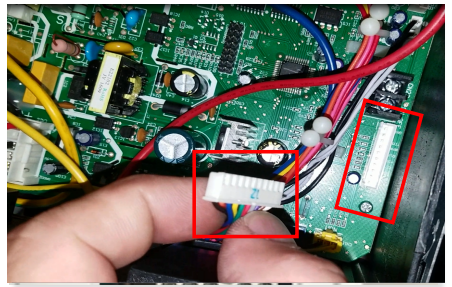

Route the wiring for the Sensibo Inside Device through to the front of the control case.

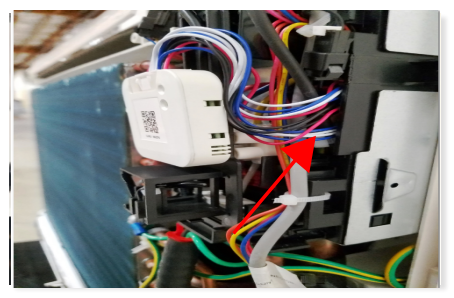

- 4 Reconnect the Sensibo Inside Device to the wiring harness.
- 5 Uncover the double sided tape on the back of the Sensibo Inside device.
- Mount the Sensibo Inside device to the cabinet using the double sided tape.

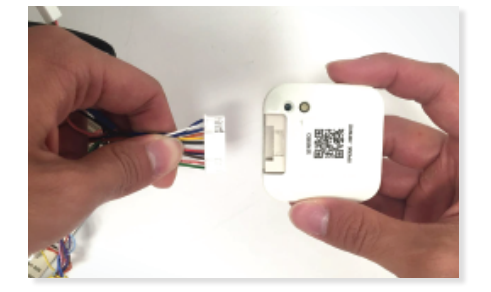

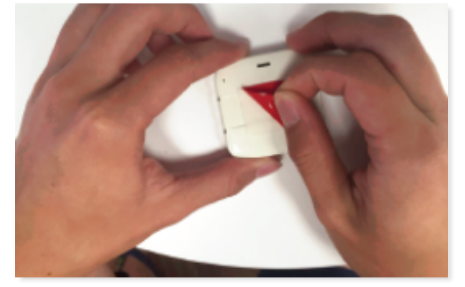

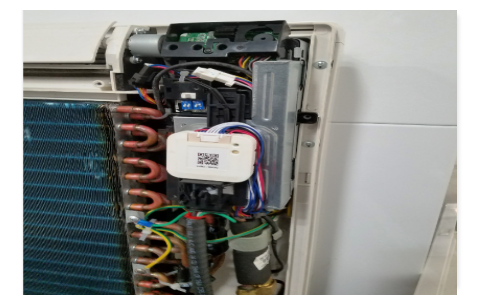

 After connecting the air conditioner
 to power, the blue LED on the Sensibo Inside device will blink.

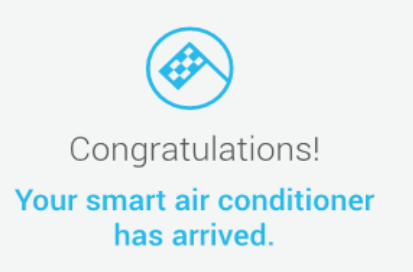

The device shall be connected to the power source that complied with SELV and L.P.S. requirement of IEC/EN 60950-1. The disconnect device shall be easily accessible and the equipment shall be disconnected from supply before installation.

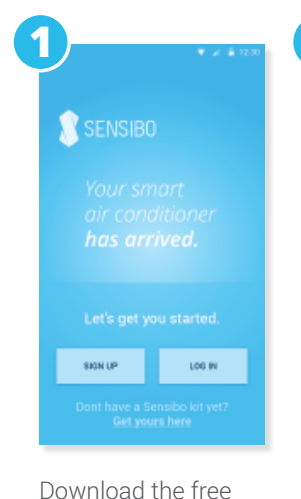

Sensibo app to your

mobile device

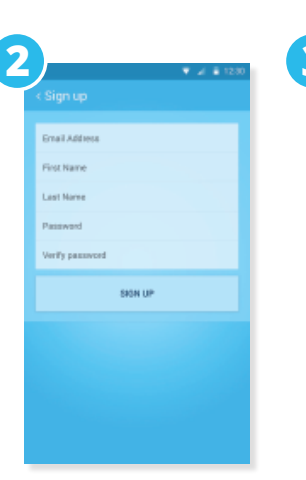

Sign up for a new account or sign in with an existing account

| Ecos to Gil access on the side of the index will<br>Ernant AVC  Enant AVC  Deretter code messadly  Deretter code messadly  Example of the OULS Solid Code term  NEXT | Choose your device | 0.1 | No 200 🕈       | Smart A/C Setup                   | ø     |
|----------------------------------------------------------------------------------------------------|--------------------|-----|----------------|-----------------------------------|-------|
| Brant AIC  De enter code manually  De enter code manually  Dest inst the Data Service does tens  REXT                                                                | 🗕 Sensibo Sky      |     | Span the QR is | cated on the side of the inducrum | •     |
| Drenter code menally<br>Cart first by DR sister? does here<br>HERT                                                                                                   | Smart AJC          |     |                |                                   | • • • |
| Certified the Diff of each of the here                                                                                                    |                    |     |                | Dr enter code menuelly            |       |
| HEAT -                                                                                                    |                    |     | Carr           | I find the OR stellart clear t    | s:::: |
|                                                                                                    |                    |     |                | HEAT                              |       |

Select 'Smart A/C' in the device type list and scan the QR identification code on the Sensibo Inside Device

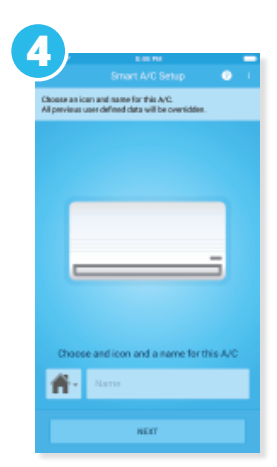

Choose a name and an icon for the A/C

| o your ensait A/C is WHFI exitings                                    | To connect your Smart A/C toth    | a internati oleana | instaliation cumple |
|-----------------------------------------------------------------------|-----------------------------------|--------------------|---------------------|
| et A/C has created a temporary Wi-Fi                                  | s elect your local Wi-Fi network: |                    |                     |
| our iPhone's WI-PI settings<br>of to the following smart A/C network: | Sensibo                           | 4 V                |                     |
|                                                                       | SENSIBO-I-27502                   | ÷                  |                     |
| _                                                                     | SENSIBO-I-57999                   | *                  | -                   |
| ing Wilfi                                                             | Ahuzat Bite                       | 4.4                |                     |
|                                                                       | BitcOinet                         | 4 V                | _                   |
| 641 🔘                                                                 | Not YOUR network                  | 4 <del>4</del>     |                     |
| SE A NETWORK                                                          | Other                             |                    |                     |
| W0+16744                                                              |                                   |                    | SHARE THIS          |
| 649 C                                                                 | Not YOUR network<br>Other         | 1 T                | SHAR                |

iOS devices only: follow the instructions in the screen (go to your device's network settings, connect to SENSIBO\_I\_XXXXX and return to the app)

Select your local Wi-Fi network and enter the password

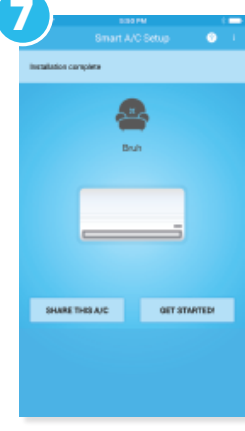

Congratulations! Your Smart A/C is setup and ready to go!

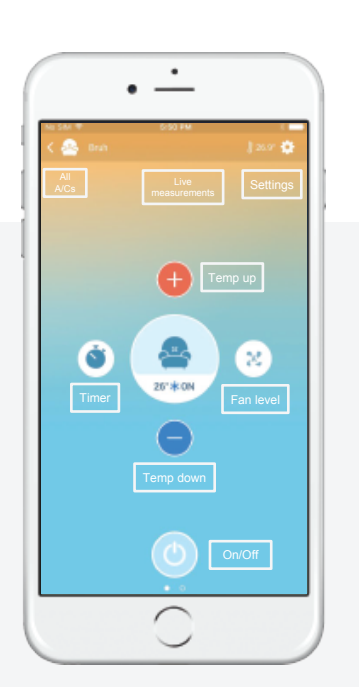

# **Operating the Sensibo App**

The main screen of each A/C has live information about temperature and humidity in the room, the current settings of the A/C and enables you to control your A/C from anywhere manually or by using Sensibo's in-app automations.

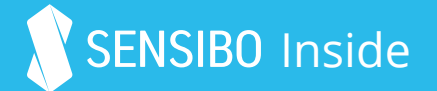

For High Wall Split Air Conditioners

# How to install

Lift the Plastic cover and remove the service door

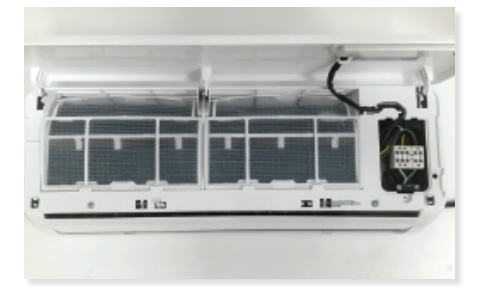

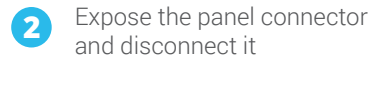

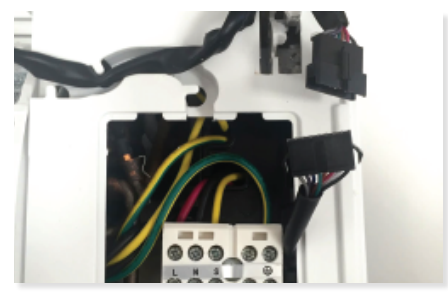

Return the connector and the service door to their place

Connect the other two connectors of the adapter harness to the matching connectors of the AC unit

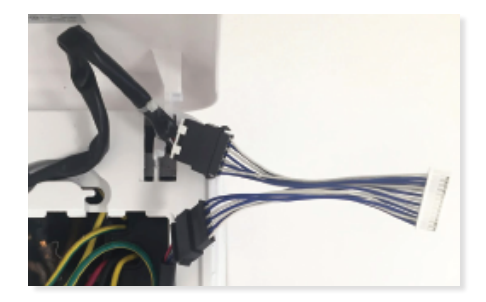

Connect the adapter harness to the Sensibo Inside device

4

- Uncover the supplied double 6 sided tape on the back of the Sensibo Inside device

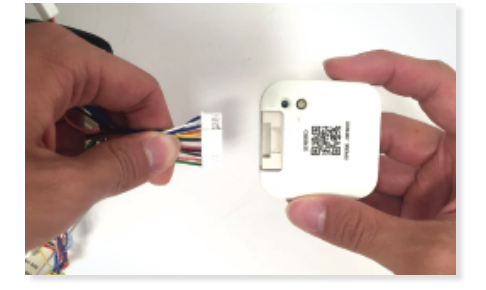

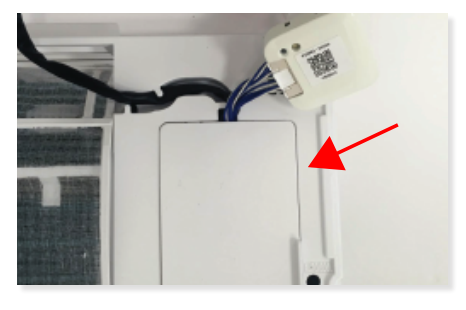

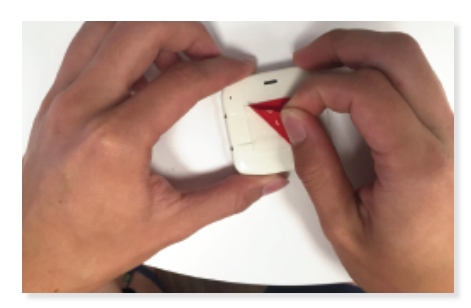

Connect the Sensibo Inside Device to the control cabinet cover

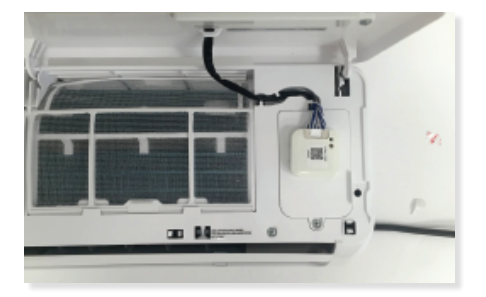

Apply additional Sensibo QRB 2 stickers to the cabinet of the indoor unit as needed

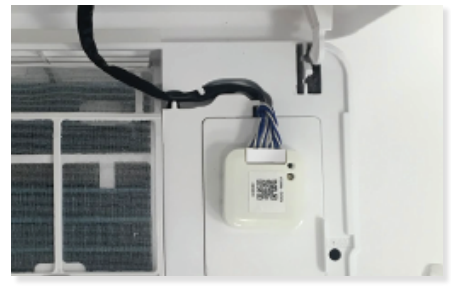

After connecting the air conditioner to the power, the blue LED on the Sensibo Inside device will start blinking.

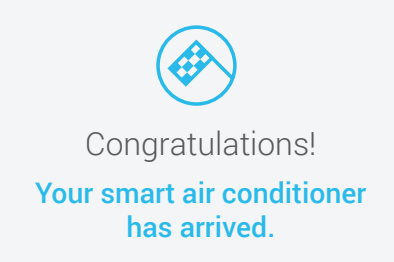

The device shall be connected to the power source that complied with SELV and L.P.S. requirement of IEC/EN 60950-1. The disconnect device shall be easily accessible and the equipment shall be disconnected from supply before installation.

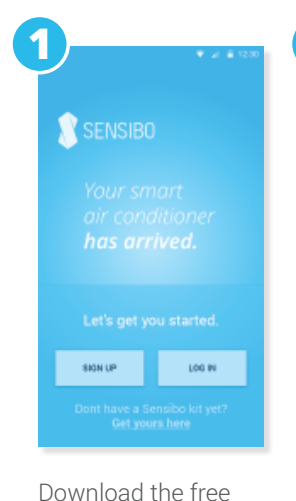

Sensibo app to your

mobile device

2 Sign up First Adfress First Name Last Name Password Ver By samword BOH UP

Sign up for a new account or sign in with an existing account

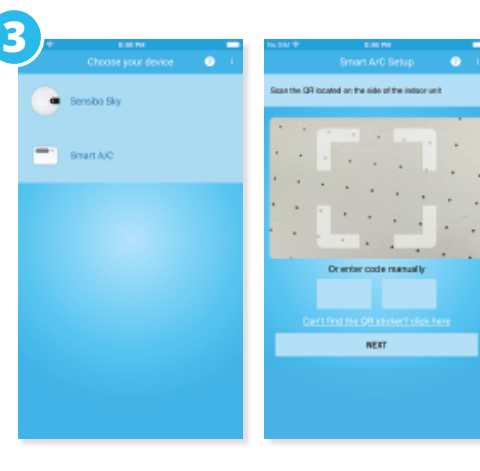

Select 'Smart A/C' in the device type list and scan the QR identification code on the **Sensibo Inside Device** 

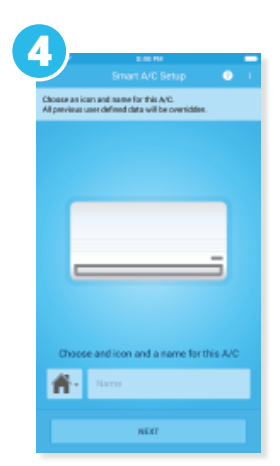

Choose a name and an icon for the A/C

| annext to your ansat A/C is WHFI settings                                                                     | Smart A/C Setup                                                           |              |
|----------------------------------------------------------------------------------------------------|---------------------------------------------------------------------------|--------------|
| our smart A/C has created a temperary WI-FI                                                                   | To connect your Smart A/C to the inte<br>select your local Wi-Fi network: | enet, ploane |
| dwork for the setup process<br>Open your iPhone's W-PI settings<br>Connect to the fallewing smart A/C network | Sensibo                                                                   |              |
|                                                                                                    | SENSIBO-I-27502                                                           | 4            |
| _ 1                                                                                                    | SENSIBO-I-57999                                                           |              |
| Cathon Wildi                                                                                                  | Ahuzat Bite                                                               | 8.9          |
|                                                                                                    | BitcOinet                                                                 | 8.9          |
| w6 💽                                                                                                    | Not YOUR network                                                          | 8.9          |
| CHOOSE A NETWORK                                                                                              | Other                                                                     |              |
| 3636880-+16748                                                                                                |                                                                           |              |
| Click here to go to network settings                                                                          |                                                                           |              |
| an't find this network?                                                                                       |                                                                           |              |

**iOS devices only**: follow the instructions in the screen (go to your device's network settings, connect to SENSIBO\_I\_XXXXX and return to the app) Select your local Wi-Fi network and enter the password

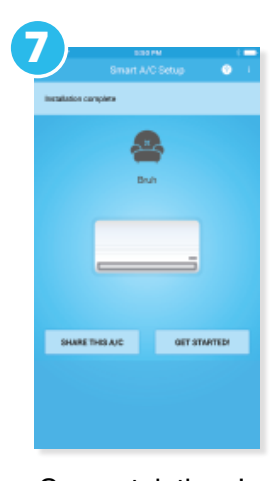

**Congratulations!** Your Smart A/C is setup and ready to go!

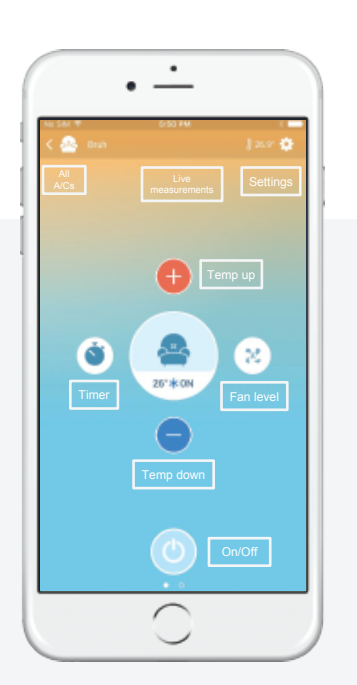

# **Operating the Sensibo App**

The main screen of each A/C has live information about temperature and humidity in the room, the current settings of the A/C and enables you to control your A/C from anywhere manually or by using Sensibo's in-app automations.